# Video Companion: Remove a Color

Print this document to follow along and take notes on the video.

## Video Summary

Learn how to remove a solid-colored background from image and video clips. This tutorial covers shooting in front of a green screen, adding and editing the effect in Camtasia, and tips to keep in mind when removing a color from your video.

### Why remove a color?

- Connect with viewers by superimposing a subject onto a digital background.
- Interact with your screenshots, presentation, or other elements of your project.

### Shooting your video or image:

- Background
  - Green screen cloths and solid-colored walls work great. Whatever you use, make sure your solid-colored background has a smooth and non-reflective surface.
  - Make sure your subject wears clothing that's a different color than your background.
- Lighting
  - It's better to have multiple light sources, as opposed to one.
  - Keep in mind that strong shadows on your subject or background will be hard to correct later.
  - Whether you have multiple sources, or just one, position your light so that it hits both your subject and background evenly.
- Positioning
  - Position your subject as close as possible to the camera while leaving room for movement.
  - Avoid using shiny jewelry or anything reflective or glossy in the shot.

Notes:

If your subject is wearing glasses, make sure that the light is not creating a glare. Tilt them down a bit or adjust the angle of the light, as needed, to avoid a glare.

### Applying the effect:

- 1. In Camtasia, import your image or video and add it to the timeline.
- 2. Apply the Remove a Color effect from the Video FX tab to your clip on the timeline.

### **Editing the effect:**

- 1. Open the properties panel and find the Remove a Color section.
- 2. Click the color picker and choose a color from the background to remove.
- 3. Use the tolerance slider to adjust how selective the effect is—move it right to widen the range of tints and shades you remove.
- 4. The softness slider smoothes out pixelation and rough edges of color that remain.
- 5. Skip over the hue slider, and move the defringe slider slightly left or right to make any remaining color less noticeable.

Invert will hide everything but the color removed.

- 6. Add your new background to the timeline on the track below your edited clip. Preview the effect.
- Go back to the hue slider in the properties panel, and use it to correct any differences in hue between your newly added background and your edited clip.

#### Tips:

- Lookout for shadows when shooting your clip, especially when your subject is in motion.
- Check different points in the clip as you edit.
- Use a blank animation to transition between Remove a Color settings on the same clip.